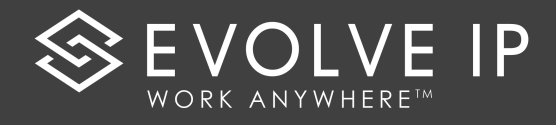

## **CLOUD FAX QRG**

## Sending a Cloud Fax

Using your EMAIL client:

1. Open a new email message.

Enter **To** information in this format: Include a one (1) and the 10-digit Fax Destination <u>1Number@ipfax.net</u>

2. Attach the document(s) that you

wish to Fax to the message.

(Maximum of 3 documents and

most file formats).

3. Type information into the

body of the email that you wish to appear on the Cover Page.

4. Click SEND

## **Fax Confirmation**

Once the document is SENT to another electronic fax number or physical fax machine you will get a confirmation email on its **SUCCESS** or **FAILURE**.

- Fax confirmation can include:
  - Text (DEFAULT)
  - Text and First page
  - Text and All pages
- Fax Confirmation allows confirmation to multiple emails and/or to an email distribution list.

| ⁼ <b>_</b><br>Send | From +  | Test@evolveip.net            |
|--------------------|---------|------------------------------|
|                    | То      | <u>16109648009@ipfax.net</u> |
|                    | Сс      |                              |
|                    | Bcc     |                              |
|                    | Subject |                              |
|                    |         |                              |

( COVER PAGE INFORMATION TYPED HERE)

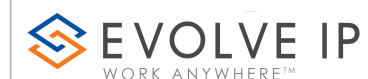

989 Old Fagle School Rd

Wayne, PA 19087 610.964.8000

PLEASE NOTE: Instructions on sending faxes via the Windows Driver Client are noted in the CLOUD FAX USER GUIDE

| Wed 11/7/2018 1:08 PM               |
|-------------------------------------|
| fax <fax@ipfax.net></fax@ipfax.net> |
| FAX SUCCESS TO 16109648009          |
|                                     |

Dear

То

The following are the results for Fax Subject:0

MessageID : 26265656 Creation Time : 11/7/2018 1:05:02 PM Dialed Number : 16109648009 Pages Sent : 2 Fax Status : SUCCESS Country : USA Duration : 1:18

Thank you for using Evolve IP Cloud Fax.

If you have any questions or concerns please contact us at:

P: 877.459.4347, Option 2

Support@evolveIP.net